## **TSE-Datenprotokoll | Kasse**

Zur Kontrolle der Daten können Sie von Ihrer Finanzbehörde aufgefordert werden, Ihre Datenprotokolle zur Einsicht an diese weiterzugeben. Die Barverkäufe werden in diesem Protokoll automatisch gespeichert (ebenso die Stornos aus den Kassenbüchern). In dieser Maske besteht daher die Möglichkeit, ein oder mehrere Protokoll/e in eine Datei zur Weitergabe zu exportieren.

#### A Hinweis

Das Datenerfassungsprotokoll wird regelmäßig in der Datenbank, sowie auf der TSE-Einheit, gesichert und muss auf Nachfrage dem Finanzamt zur Verfügung gestellt werden.

| V /        | AMPAREX - 01 Stuttgart  |    |                   |                                 |                                        |                                     |                                              |                                                                      |                                                                |             |                                  |                      |                                              | -         |             | ×               |
|------------|-------------------------|----|-------------------|---------------------------------|----------------------------------------|-------------------------------------|----------------------------------------------|----------------------------------------------------------------------|----------------------------------------------------------------|-------------|----------------------------------|----------------------|----------------------------------------------|-----------|-------------|-----------------|
| Kas<br>Adm | ise<br>inistration      | Ка | ) ≡ s<br>ssenkont | uche<br>o ändern                | TSE-Date                               | P 👻 Spei<br>Spei                    | ichem Neu                                    | Jladen                                                               |                                                                |             |                                  |                      |                                              | AMPAREX   | Fernwartung | <b>?</b><br>Hif |
| 蔵          | Terminplaner            | Ê, | Protokolle        | suchen -                        |                                        |                                     |                                              |                                                                      |                                                                |             |                                  |                      |                                              |           |             |                 |
| 雥          | <u>K</u> asse ≈         |    | Von: 01           | 04.2020                         |                                        |                                     | Bis:                                         |                                                                      | f                                                              | ĸ           | asse: 017254d6749                | 300001a57            | 00FFA9 👻                                     | Su        | chen        |                 |
| t          | 7 Kasse                 |    |                   |                                 |                                        |                                     |                                              |                                                                      |                                                                |             |                                  |                      |                                              | Feldery   | orbelegen   |                 |
| Ē          | Kassenbücher            |    |                   |                                 |                                        |                                     | Date                                         | enerfassungspro                                                      | tokoll (10)                                                    |             |                                  |                      | <u>ې ۱ ټ</u>                                 | 🗖 Details | anzeigen    |                 |
| 501        | Administration          |    | Lfd. Nr.          | 0172546                         | Beleg<br>1674930000                    | nummer                              | 493CEE-1                                     | Erstellung<br>28.05.20.06:26                                         | Belegtyp<br>Beleg-Start                                        | Status      | s Kundenbeleg                    | Nummer<br>1600       | Kontoname<br>Barkasse                        | 😑 Dri     |             |                 |
| 220<br>200 | Lagerverwaltung         |    | 2<br>3<br>4       | 0172540<br>0172540<br>0172540   | J674930000<br>J674930000<br>J674930000 | 1a5700FF)<br>1a5700FF)<br>1a5700FF) | A93CFE-2<br>A93CFE-3<br>A93CFE-4             | 28.05.20.06.26<br>28.05.20.06.26<br>28.05.20.06.26                   | Kassenbeleg-V1<br>Beleg-Start<br>Kassenbeleg-V1                | 0<br>0<br>0 | Bon-01-0044-20<br>Bon-01-0045-20 | 1600<br>1600<br>1600 | Barkasse<br>Barkasse<br>Barkasse             |           |             |                 |
| e          | Aus <u>w</u> ertungen   |    | 5<br>6<br>7       | 0172540 0172540 0172540 0172540 | 1674930000<br>1674930000<br>1674930000 | 1a5700FF)<br>1a5700FF)<br>1a5700FF) | A93CFE-5<br>A93CFE-6<br>A93CFE-7<br>A93CFE-8 | 28.05.20 06:27<br>28.05.20 06:27<br>28.05.20 13:02<br>28.05 20 13:02 | Beleg-Start<br>Kassenbeleg-V1<br>Beleg-Start<br>Kassenbeleg-V1 |             | Bon-01-0046-20                   | 1600<br>1600<br>1600 | Barkasse<br>Barkasse<br>Barkasse<br>Barkasse |           |             |                 |
| Ť          | Abrechnung Kostenträger |    | 9                 | 0172540                         | 1674930000                             | 1a5700FF                            | A93CFE-9<br>A93CFE-10                        | 28.05.20 13:54                                                       | Beleg-Start<br>Kassenbeleg-V1                                  |             | Bon-01-0048-20                   | 1600                 | Barkasse                                     |           |             |                 |
|            | Reghnungswesen          |    |                   |                                 |                                        |                                     |                                              |                                                                      |                                                                |             |                                  |                      |                                              |           |             |                 |
|            | Buchhaltung             |    |                   |                                 |                                        |                                     |                                              |                                                                      |                                                                |             |                                  |                      |                                              |           |             |                 |
|            | Stammdaten              |    |                   |                                 |                                        |                                     |                                              |                                                                      |                                                                |             |                                  |                      |                                              |           |             |                 |
| 모          | Arbeitsplatz            |    |                   |                                 |                                        |                                     |                                              |                                                                      |                                                                |             |                                  |                      |                                              |           |             |                 |
| Â          | Eilialverwaltung        |    |                   |                                 |                                        |                                     |                                              |                                                                      |                                                                |             |                                  |                      |                                              |           |             |                 |
| ×          | Wartung                 |    |                   |                                 |                                        |                                     |                                              |                                                                      |                                                                |             |                                  |                      |                                              |           |             |                 |
|            | Extras                  |    |                   |                                 |                                        |                                     |                                              |                                                                      |                                                                |             |                                  |                      |                                              |           |             |                 |
|            | Browser                 |    | •                 |                                 | _                                      |                                     | _                                            |                                                                      |                                                                | -           |                                  |                      |                                              |           |             |                 |

## Funktionsleiste

| G Suche      | Speichern Neuladen AMPAREX Ferriwartung                                                                                                  | ( |
|--------------|----------------------------------------------------------------------------------------------------|---|
| Schaltfläche | Beschreibung                                                                                                    |   |
|              | Wurden Daten in der Maske ergänzt, verändert oder gelöscht, werden damit die Änderungen in die Datenbank gespeichert.                    |   |
| $\bigcirc$   | Wurden auf einem anderen Arbeitsplatz Daten geändert oder erfasst, können diese Daten nachgeladen werden, ohne die Maske neu aufzurufen. |   |

## Maskenbeschreibung

#### Protokolle suchen

| Feld                     | Beschreibung                                                                                                    |
|--------------------------|----------------------------------------------------------------------------------------------------|
| Von / Bis                | Hierüber schränken Sie die Suche von Protokollen auf einen Zeitraum ein.                                                                                                    |
| Kasse                    | Kassenbezeichnung (Buchungskonto) für die, die TSE-Einheit initialisiert wurde. Sofern mehrere TSE-Einheiten in der Filiale initialisiert wurden, kann eine ausgewählt werden, um das TSE-Datenprotokoll für diese Kasse auszuwählen. |
| Suchen                   | Protokolle werden aufgrund der Dateneinschränkung gesucht und in der Tabelle 'Datenerfassungsprotokoll' angezeigt.                                                                                                    |
| Felder<br>vorbeleg<br>en | Setzt die Felder mit veränderten Werten auf die ursprüngliche Vorbelegung zurück.                                                                                                    |

#### Tabelle 'Datenerfassungsprotokolle'

Spalte

Beschreibung

# **TSE-Datenprotokoll | Kasse**

| Status                                                                                                    | Beschreibung                                                                                                    |                            |                                                                  |                                            |                                              |                  |                                                                                                    |                               |                       |                                             |                                   |  |  |
|----------------------------------------------------------------------------------------------------|----------------------------------------------------------------------------------------------------|----------------------------|------------------------------------------------------------------|--------------------------------------------|----------------------------------------------|------------------|----------------------------------------------------------------------------------------------------|-------------------------------|-----------------------|---------------------------------------------|-----------------------------------|--|--|
|                                                                                                    | Die Transaktion wurde korrekt mit der TSE-Einheit signiert.                                                                                                    |                            |                                                                  |                                            |                                              |                  |                                                                                                    |                               |                       |                                             |                                   |  |  |
|                                                                                                    | Die Transaktion wurde nicht korrekt signiert (z. B. wenn die TSE-Einheit nicht verfügbar war). Der Fehler wird dal<br>protokolliert (siehe auch 'Details anzeigen'). |                            |                                                                  |                                            |                                              |                  |                                                                                                    |                               |                       |                                             |                                   |  |  |
| Belegtyp                                                                                                    |                                                                                                    |                            |                                                                  |                                            | Beschreibu                                   |                  |                                                                                                    |                               |                       |                                             |                                   |  |  |
|                                                                                                    | Bele                                                                                                    | g-Start                    | Erster Eintrag nach dem Einfügen eines Artikels in der Barkasse. |                                            |                                              |                  |                                                                                                    |                               |                       |                                             |                                   |  |  |
|                                                                                                    | Kassenbeleg-V1                                                                                                    |                            | Der eigentliche Beleg für den gebuchten Verkauf.                 |                                            |                                              |                  |                                                                                                    |                               |                       |                                             |                                   |  |  |
|                                                                                                    | AVB                                                                                                    | elegabruch                 | Der gestartete Barverkauf wurde nicht gebucht.                   |                                            |                                              |                  |                                                                                                    |                               |                       |                                             |                                   |  |  |
| =                                                                                                    | Das selektierte Protokoll wird zur Ansicht mit weiteren Belegdetails zum Barverkauf angezeigt.                                                                       |                            |                                                                  |                                            |                                              |                  |                                                                                                    |                               |                       |                                             |                                   |  |  |
| Details                                                                                                    | Desmarks                                                                                                    | negyetekel                 |                                                                  |                                            |                                              | K Deter          | rhaungspectakoli                                                                                         |                               |                       |                                             | ×                                 |  |  |
| anzeig                                                                                                    | Details Beieg                                                                                                    | rummer 017254d6748308801a5 | NOTTADOCITE-10 Endellung 28.0                                    | 5.20 13:53 (Olatus Kassen)                 | belep.V10                                    | Details Be       | legrummer (HT254d)                                                                                       | 6748308801 <u>85780</u> 77483 | ICFE-29 Endellung M.O | 6.20 07:34 (Status Kassenbeleg)             |                                   |  |  |
| en                                                                                                    | Kassenide<br>LM: Nr:                                                                                                    | ndikafionanummer<br>10     |                                                                  | Kontoname:<br>Konto                        | Gartasse<br>1980                             | Katte<br>LM: N   | sidentifikationemumme                                                                                    | 29                            |                       | Kontoname:<br>Konto                         | 8x4xxxx<br>1900                   |  |  |
|                                                                                                    | Erstellung                                                                                                    | 28.05.20.13                | -10                                                              | Rundenbeleg<br>Rechnunge-Hr.:              | 001-01-0048-23                               | Drivel<br>Drivel | ne                                                                                                    | 05.05.20 07.34                | -20                   | Rachnungo-Hr.:                              | Bos-01-0049-20                    |  |  |
|                                                                                                    | Starbeiter<br>CR.Code                                                                                                    | - 44                       |                                                                  | Robert Televisore                          |                                              | 10 00.00         | iter.                                                                                                    |                               |                       | Radia to Table Marcard                      |                                   |  |  |
|                                                                                                    | Betag State (************************************                                                                                                    |                            |                                                                  |                                            |                                              | 00               | Belay fait to adapt<br>Belay fait to adapt                                                               |                               |                       |                                             |                                   |  |  |
|                                                                                                    |                                                                                                    |                            |                                                                  | Betrap Sati-fault<br>Betrap Sati-Recorders | ц. п. н. н. н. н. н. н. н. н. н. н. н. н. н. | 00               |                                                                                                    | 发展                            |                       | Betrag-Satz-Hait:<br>Betrag-Satz-Beconders: | 6,08                              |  |  |
|                                                                                                    |                                                                                                    |                            |                                                                  | Zertifikat Seelenmumme                     |                                              |                  |                                                                                                    | -                             | 鏈                     | Zertifikal Seriensummer:                    | memermerner                       |  |  |
|                                                                                                    | Fettac                                                                                                    |                            |                                                                  |                                            |                                              | Fitter           | Feter (de intrinquise comme shared-uit zait-signet de Kassendochticogitor tassesside_enz_fisientiansadoo |                               |                       |                                             |                                   |  |  |
|                                                                                                    |                                                                                                    |                            | 1                                                                | jk.                                        |                                              |                  | <u>x</u>                                                                                                 |                               |                       |                                             |                                   |  |  |
| =<br>Drucken                                                                                                    | Möglichkeit, den Kundenbeleg zu drucken.                                                                                                    |                            |                                                                  |                                            |                                              |                  |                                                                                                    |                               |                       |                                             |                                   |  |  |
| Exporti<br>eren Alle Protokolle (max. 1Monat) können zur Weitergabe/Überprüfung im 'DSFinV-K Format' exportiert werden. Hierbei wählt ma<br>entweder eine Zeitspanne aus (max. 1 Monat) oder alle TSE-Daten (hierbei aber ohne DSFinV-K). Danach wählt man den<br>Speicherort der Datei aus. |                                                                                                    |                            |                                                                  |                                            |                                              |                  |                                                                                                    |                               |                       |                                             | Hierbei wählt man<br>ählt man den |  |  |
|                                                                                                    | R AMPAREX Test ×                                                                                                    |                            |                                                                  |                                            |                                              |                  |                                                                                                    |                               |                       |                                             |                                   |  |  |
|                                                                                                    | Export der signierten TSE Datensätze<br>Neben den TSE Datensätzen werden die Barkassen-spezifischen Buchhaltungsdaten gemäß DSFinV-K exportiert.                     |                            |                                                                  |                                            |                                              |                  |                                                                                                    |                               |                       |                                             |                                   |  |  |
| Celtspanne (max. 1 Monat)     Vor: [0.1.05.2021 IIII III: [IIII]                                                                                                    |                                                                                                    |                            |                                                                  |                                            |                                              |                  |                                                                                                    |                               |                       |                                             |                                   |  |  |
|                                                                                                    |                                                                                                    |                            |                                                                  |                                            |                                              |                  |                                                                                                    |                               |                       |                                             |                                   |  |  |
|                                                                                                    | Von:     01.05.2021     BIS:     Im       O Alle TSE-Daten (ohne DSFinV-K)                                                                                           |                            |                                                                  |                                            |                                              |                  |                                                                                                    |                               |                       |                                             |                                   |  |  |
|                                                                                                    |                                                                                                    |                            |                                                                  |                                            |                                              |                  |                                                                                                    |                               |                       |                                             |                                   |  |  |
|                                                                                                    | TSE                                                                                                    | Exportdatei:               |                                                                  |                                            |                                              | Durchs           | uchen                                                                                                    |                               |                       |                                             |                                   |  |  |
|                                                                                                    | Export Abbrechen                                                                                                    |                            |                                                                  |                                            |                                              |                  |                                                                                                    |                               |                       |                                             |                                   |  |  |

## Siehe auch ...

- AMPAREX TSE-Einheit Ersteinrichtung | Arbeitsablauf
  Kassensicherungsverordnung in Deutschland (FAQ)